المرجع السريع

# النسخ

# إنشاء النسبخ

- 1 قم بتحميل مستند أصلي في درج وحدة تغذية المستندات التلقائية (ADF) أو على زجاج الماسحة الضوئية.
- **ملاحظة:** لتجنب الحصول على صورة غير كاملة، تأكد من تطابق حجم ورقة المستند الأصلي مع حجم ورقة الإخراج.
  - 2 من الشاشة الرئيسية، المس نسخ، ثم حدد عدد النسخ. عند الضرورة، اضبط إعدادات النسخ.
    - **3** انسخ المستند.

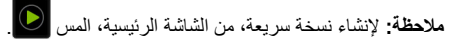

# النسخ على وجهَي الورقة

- 1 قم بتحميل مستند أصلي في درج وحدة تغذية المستندات التلقائية (ADF) أو على زجاج الماسحة الضوئية.
  - 2 من الشاشة الرئيسية، المس نسخ > الجانبان.
  - 3 المس طباعة الوجه على وجهَين أو طباعة الوجهَين على وجهَين.
    - **4** انسخ المستند.

# طباعة عدة صفحات على ورقة واحدة

- 1 قم بتحميل مستند أصلي في درج وحدة تغذية المستندات التلقائية (ADF) أو على زجاج الماسحة الضوئية.
  - 2 من الشاشة الرئيسية، المس نسخ > عدد الصفحات لكل وجه.
    - 3 اضبط الإعدادات.
    - **4** انسخ المستند.

# البريد الإلكتروني

## تهيئة إعدادات SMTP للبريد الإلكتروني

قم بتهيئة إعدادات بروتوكول نقل البريد البسيط (SMTP) لإرسال مستند ممسوح ضونيًا عبر البريد الإلكتروني. تختلف الإعدادات باختلاف موفر خدمة البريد الإلكتروني.

قبل أن تبدأ، تأكد من أن الطابعة متصلة بشبكة اتصال ومن أن شبكة الاتصال متصلة بالإنترنت.

### استخدام Embedded Web Server

- 1 افتح مستعرض ويب، ثم اكتب عنوان IP الخاص بالطابعة في حقل العنوان. ملاحظات:
- اعرض عنوان PI للطابعة على الشاشة الرئيسية للطابعة. ويتم عرض عنوان PI في أربع مجموعات من الأرقام المفصولة بنقاط على النحو 123.123.123.123.
- إذا كنت تستخدم خادم وكيل، فقم بتعطيله مؤقتًا لتحميل صفحة الويب بشكل صحيح.
  - 2 انقر فوق الإعدادات > البريد الإلكتروني.
  - 3 من قسم إعداد البريد الالكتروني، قم بتهيئة الإعدادات.

#### ملاحظات:

- للحصول على مزيد من المعلومات حول كلمة المرور، راجع قائمة موفري
   خدمة البريد الإلكتروني.
- بالنسبة إلى موفري خدمة البريد الإلكتروني غير المدرجين في القائمة، اتصل بالموفر واطلب الإعدادات.
  - 4 انقر فوق Save (حفظ).

### استخدام القائمة الإعدادات في الطابعة

1 من الشاشة الرئيسية، المس الإعدادات > البريد الإلكتروني > إعداد البريد الإلكتروني.

### 2 قم بتهيئة الإعدادات.

#### ملاحظات:

- للحصول على مزيد من المعلومات حول كلمة المرور، راجع قائمة موفري خدمة البريد الإلكتروني.
- بالنسبة إلى موفري خدمة البريد الإلكتروني غير المدرجين في القائمة، اتصل بالموفر واطلب الإعدادات.

### موفرو خدمة البريد الإلكتروني

- <u>برید AOL</u>
- برید <u>Comcast</u>
  - Gmail •

### • <u>برید iCloud</u>

- Mail.com •
- <u>(mail.126.com) NetEase بريد</u> •
- <u>(mail.163.com) NetEase برید</u> (mail.yeah.net) NetEase برید
- Microsoft 365 J Outlook Live
  - <u>برید QQ</u>
  - <u>برید Sina</u>
  - <u>برید Sohu</u>
  - Yahoo! Mail •
  - <u>برید Zoho</u>

### ملاحظات:

- إذا واجهت أخطاء باستخدام الإعدادات المتوفرة، فاتصل بموفر خدمة البريد الإلكتروني.
- بالنسبة إلى موفري خدمة البريد الإلكتروني غير المدرجين في القائمة، اتصل بالموفر الخاص بك.

### برید AOL

| إعداد                                                      | القيمة                                                                                                    |
|------------------------------------------------------------|----------------------------------------------------------------------------------------------------|
| مدخل SMTP الرئيسي                                          | smtp.aol.com                                                                                                    |
| منفذ مدخل SMTP الرئيسي                                     | 587                                                                                                    |
| استخدام SSL/TLS                                            | مطلوب                                                                                                    |
| Require Trusted<br>Certificate (المطالبة بشهادة<br>موثوفة) | تعطيل                                                                                                    |
| عنوان الرد                                                 | عنوان البريد الإلكتروني                                                                                                    |
| مصادقة ملقم SMTP                                           | تسجيل الدخول / عادي                                                                                                    |
| بريد الكتروني يبدَقُه الجهاز                               | استخدام بيانات اعتماد SMTP للجهاز                                                                                                    |
| مُعرِّف مستخدم الجهاز                                      | عنوان البريد الإلكتروني                                                                                                    |
| کلمة مرور الجهاز                                           | كلمة مرور التطبيق<br>ملاحظة: لإنشاء كلمة مرور للتطبيق، انتقل إلى<br>الصفحة أمان حساب AOL، وقم بتسجيل الدخول إلى<br>حسابك، ومن ثم انقر فوق إ <b>نشاء كلمة مرور التطبيق</b> . |

### برید Comcast

| إعداد                  | القيمة           |
|------------------------|------------------|
| مدخل SMTP الرئيسي      | smtp.comcast.net |
| منفذ مدخل SMTP الرئيسي | 587              |
| استخدام SSL/TLS        | مطلوب            |

| إعداد                                                   | القيمة                            |  |
|---------------------------------------------------------|-----------------------------------|--|
| المطالبة) Require Trusted Certificate<br>بشهادة موثوفة) | تعطيل                             |  |
| عنوان الرد                                              | عنوان البريد الإلكتروني           |  |
| مصادقة ملقم SMTP                                        | تسجيل الدخول / عادي               |  |
| بريد إلكتروني يبدَقُه الجهاز                            | استخدام بيانات اعتماد SMTP للجهاز |  |
| مُعرِف مستخدم الجهاز                                    | عنوان البريد الإلكتروني           |  |
| كلمة مرور الجهاز                                        | كلمة مرور الحساب                  |  |

**ملاحظة:** تأكد من تمكين إعداد أمان وصول الأطراف الثالثة على حسابك. للحصول على مزيد من المعلومات، انتقل إلى <mark>صفحة تعليمات</mark> Comcast Xfinity Connect.

#### Gmail™

ملاحظة: تأكد من تمكين التحقق من الصحة بخطوتين على حساب Google الخاص بك. لتمكين التحقق من الصحة بخطوتين، انتقل إلى الصفحة أمان حساب Google، وقم بتسجيل الدخول إلى حسابك، ومن ثم من القسم "تسجيل الدخول إلى Google"، انقر فوق التحقق من الصحة بخطوتين.

| إعداد                                                      | القيمة                                                                                                    |
|------------------------------------------------------------|----------------------------------------------------------------------------------------------------|
| مدخل SMTP الرئيسي                                          | smtp.gmail.com                                                                                                    |
| منفذ مدخل SMTP الرئيسي                                     | 587                                                                                                    |
| استخدام SSL/TLS                                            | مطلوب                                                                                                    |
| Require Trusted<br>Certificate (المطالبة<br>بشهادة موثوفة) | تعطيل                                                                                                    |
| عنوان الرد                                                 | عنوان البريد الإلكتروني                                                                                                    |
| مصادقة ملقم SMTP                                           | تسجيل الدخول / عادي                                                                                                    |
| بريد إلكتروني يبدَؤُه الجهاز                               | استخدام بيانات اعتماد SMTP للجهاز                                                                                                    |
| مُعرِّف مستخدم الجهاز                                      | عنوان البريد الإلكتروني                                                                                                    |
| كلمة مرور الجهاز                                           | كلمة مرور التطبيق                                                                                                    |
|                                                            | ملاحظات:                                                                                                    |
|                                                            | <ul> <li>لإنشاء كلمة مرور للتطبيق، انتقل إلى الصفحة<br/>أمان حساب Google، وقم بتسجيل الدخول إلى<br/>حسابك، ومن ثم من القسم "تسجيل للدخول إلى<br/>Google"، انقر فوق كلمات مرور التطبيقات" فقط في حال<br/>تم تمكين التحقق بخطوتين.</li> </ul> |

#### برید iCloud

**ملاحظة:** تأكد من تمكين التحقق من الصحة بخطوتين على حسابك.

| إعداد                                                      | القيمة                                                                                                    |
|------------------------------------------------------------|----------------------------------------------------------------------------------------------------|
| مدخل SMTP الرئيسي                                          | smtp.mail.me.com                                                                                                    |
| منفذ مدخل SMTP الرئيسي                                     | 587                                                                                                    |
| استخدام SSL/TLS                                            | مطلوب                                                                                                    |
| Require Trusted<br>Certificate (المطالبة بشهادة<br>موثوفة) | تعطيل                                                                                                    |
| عنوان الرد                                                 | عنوان البريد الإلكتروني                                                                                                    |
| مصادقة ملقم SMTP                                           | تسجيل الدخول / عادي                                                                                                    |
| بريد إلكتروني يبدَؤُه الجهاز                               | استخدام بيانات اعتماد SMTP للجهاز                                                                                                    |
| مُعرِّف مستخدم الجهاز                                      | عنوان البريد الإلكتروني                                                                                                    |
| كلمة مرور الجهاز                                           | كلمة مرور التطبيق<br>ملاحظة: لإنشاء كلمة مرور للتطبيق، انتقل إلى الصفحة<br>إدارة حساب icloud، وقم بتسجيل الدخول إلى<br>حسابك، ومن ثم من القسم الأمان، انقر فوق إ <b>نشاء كلمة</b><br>مرور. |

#### Mail.com

| إعداد                                                   | القيمة                            |
|---------------------------------------------------------|-----------------------------------|
| مدخل SMTP الرئيسي                                       | smtp.mail.com                     |
| منفذ مدخل SMTP الرئيسي                                  | 587                               |
| استخدام SSL/TLS                                         | مطلوب                             |
| Require Trusted Certificate (المطالبة<br>بشهادة موثوفة) | تعطيل                             |
| عنوان الرد                                              | عنوان البريد الإلكتروني           |
| مصادقة ملقم SMTP                                        | تسجيل الدخول / عادي               |
| بريد إلكتروني يبدَقُه الجهاز                            | استخدام بيانات اعتماد SMTP للجهاز |
| مُعرِّف مستخدم الجهاز                                   | عنوان البريد الإلكتروني           |
| كلمة مرور الجهاز                                        | كلمة مرور الحساب                  |

#### بريد (mail.126.com) NetEase

ملاحظة: تأكد من تمكين خدمة SMTP على حسابك. لتمكين الخدمة، من الصفحة الرئيسية ليريد NetEase، انقر فوق الإعدادات > POP3/SMTP/IMAP، ثم قم بتمكين **خدمة IMAP/SMTP أو خدمة POP3/SMTP**.

| إعداد                                                   | القيمة                                                                                                    |
|---------------------------------------------------------|----------------------------------------------------------------------------------------------------|
| مدخل SMTP الرئيسي                                       | smtp.126.com                                                                                               |
| منفذ مدخل SMTP الرئيسي                                  | 465                                                                                                    |
| استخدام SSL/TLS                                         | مطلوب                                                                                                    |
| Require Trusted Certificate<br>(المطالبة بشهادة موثوقة) | تعطيل                                                                                                    |
| عنوان الرد                                              | عنوان البريد الإلكتروني                                                                                    |
| مصادقة ملقم SMTP                                        | تسجيل الدخول / عادي                                                                                        |
| بريد إلكتروني يبدَؤُه الجهاز                            | استخدام بيانات اعتماد SMTP للجهاز                                                                          |
| مُعرِّف مستخدم الجهاز                                   | عنوان البريد الإلكتروني                                                                                    |
| كلمة مرور الجهاز                                        | كلمة مرور التخويل<br>ملاحظة: يتم توفير كلمة مرور التخويل عند تمكين<br>خدمة IMAP/SMTP أو خدمة<br>POP3/SMTP. |

#### بريد (mail.163.com) NetEase

ملاحظة: تأكد من تمكين خدمة SMTP على حسابك. لتمكين الخدمة، من الصفحة الرئيسية ليريد NetEase، انقر فوق الإعدادات > POP3/SMTP، ثم قم بتمكين **خدمة IMAP/SMTP أو خدمة POP3/SMTP**.

| إعداد                                                    | القيمة                                                                                                    |
|----------------------------------------------------------|----------------------------------------------------------------------------------------------------|
| مدخل SMTP الرئيسي                                        | smtp.163.com                                                                                              |
| منفذ مدخل SMTP الرئيسي                                   | 465                                                                                                    |
| استخدام SSL/TLS                                          | مطلوب                                                                                                    |
| Require Trusted Certificate<br>(المطالبة بشهادة موثوفَة) | تعطيل                                                                                                    |
| عنوان الرد                                               | عنوان البريد الإلكتروني                                                                                   |
| مصادقة ملقم SMTP                                         | تسجيل الدخول / عادي                                                                                       |
| بريد إلكتروني يبدَقُه الجهاز                             | استخدام بيانات اعتماد SMTP للجهاز                                                                         |
| مُعرِّف مستخدم الجهاز                                    | عنوان البريد الإلكتروني                                                                                   |
| كلمة مرور الجهاز                                         | كلمة مرور التخويل<br>ملاطقة: يتم توفير كلمة مرور التخويل عند تمكين<br>خدمة MAP/SMTP أو خدمة<br>POP3/SMTP. |

#### (mail.yeah.net) NetEase بريد

ملاحظة: تأكد من تمكين خدمة SMTP على حسابك. لتمكين الخدمة، من الصفحة الرئيسية لبريد NetEase، انقر فوق الإعدادات > POP3/SMTP/IMAP، ثم قم بتمكين **خدمة IMAP/SMTP**.

| إعداد                                                   | القيمة                                                                                                    |
|---------------------------------------------------------|----------------------------------------------------------------------------------------------------|
| مدخل SMTP الرئيسي                                       | smtp.yeah.net                                                                                                    |
| منفذ مدخل SMTP الرئيسي                                  | 465                                                                                                    |
| استخدام SSL/TLS                                         | مطلوب                                                                                                    |
| Require Trusted Certificate<br>(المطالبة بشهادة موثوفة) | تعطيل                                                                                                    |
| عنوان الرد                                              | عنوان البريد الإلكتروني                                                                                           |
| مصادقة ملقم SMTP                                        | تسجيل الدخول / عادي                                                                                               |
| بريد إلكتروني يبدَؤُه الجهاز                            | استخدام بيانات اعتماد SMTP للجهاز                                                                                 |
| مُعرِف مستخدم الجهاز                                    | عنوان البريد الإلكتروني                                                                                           |
| كلمة مرور الجهاز                                        | كلمة مرور التخويل<br><b>ملاحظة:</b> يتم توفير كلمة مرور التخويل عند تمكين<br>خدمة IMAP/SMTP أو خدمة<br>POP3/SMTP. |

#### Outlook Live أو Microsoft 365

تنطبق هذه الإعدادات على حسابات مجالات البريد الإلكتروني outlook.com و hotmail.com و على حسابات Microsoft 365.

| إعداد                                                      | القيمة                            |
|------------------------------------------------------------|-----------------------------------|
| مدخل SMTP الرئيسي                                          | smtp.office365.com                |
| منفذ مدخل SMTP الرئيسي                                     | 587                               |
| استخدام SSL/TLS                                            | مطلوب                             |
| Require Trusted<br>Certificate (المطالبة<br>بشهادة موثوقة) | تعطيل                             |
| عنوان الرد                                                 | عنوان البريد الإلكتروني           |
| مصادقة ملقم SMTP                                           | تسجيل الدخول / عادي               |
| بريد إلكتروني يبدَؤُه الجهاز                               | استخدام بيانات اعتماد SMTP للجهاز |
| مُعرِّف مستخدم الجهاز                                      | عنوان البريد الإلكتروني           |

| القيمة                                                                                                    | إعداد            |
|----------------------------------------------------------------------------------------------------|------------------|
| كلمة مرور الحساب أو كلمة مرور التطبيق<br><b>ملاحظات:</b>                                                                                                    | كلمة مرور الجهاز |
| <ul> <li>بالنسبة إلى الحسابات التي تم تعطيل التحقق من الصحة<br/>بخطوتين فيها، استخدم كلمة مرور حسابك.</li> <li>بالنسبة إلى حسابات outlook.com أو<br/>ib doutlook.com التي تم تمكين التحقق من الصحة<br/>بخطوتين فيها، استخدم كلمة مرور التطبيق. لإنشاء كلمة<br/>مرور التطبيق، انتقل إلى الصفحة إدارة حساب<br/>مسابك.</li> </ul> |                  |

ملاحظة: للحصول على خيارات إعداد إضافية للشركات التي تستخدم Microsoft 365، انتقل إلى صفحة تعليمات Microsoft 365.

#### بريد QQ

ملاحظة: تأكد من تمكين خدمة SMTP على حسابك. لتمكين الخدمة من الصفحة الرئيسية لبريد QQ، انقر فوق الإعدادات > الحساب. من القسم خدمة QOP3/IMAP/SMTP/Exchange/CardDAV/CalDAV، قم بتمكين إما خدمة POP3/SMTP، أو خدمة IMAP/SMTP.

| إعداد                                             | القيمة                                                                                                    |
|---------------------------------------------------|----------------------------------------------------------------------------------------------------|
| مدخل SMTP<br>الرئيسي                              | smtp.qq.com                                                                                                    |
| منفذ مدخل<br>SMTP الرئيسي                         | 587                                                                                                    |
| استخدام<br>SSL/TLS                                | مطلوب                                                                                                    |
| Require<br>Trusted<br>(المطالبة بشهادة<br>موثوفة) | تعطيل                                                                                                    |
| عنوان الرد                                        | عنوان البريد الإلكتروني                                                                                                    |
| مصادقة ملقم<br>SMTP                               | تسجيل الدخول / عادي                                                                                                    |
| بريد إلكتروني<br>يبدَقُه الجهاز                   | استخدام بيانات اعتماد SMTP للجهاز                                                                                                    |
| مُعرِّف مستخدم<br>الجهاز                          | عنوان البريد الإلكتروني                                                                                                    |
| كلمة مرور الجهاز                                  | رمز التخويل                                                                                                    |
|                                                   | ملاحظة: الإنشاء رمز للتخويل، من الصفحة الرئيسية لبريد QQ، انقر<br>فوق الإعدادات > الحساب، ومن ثم من القسم خدمة<br>فوق الشاء رمز تخويل. |

#### برید Sina

ملاحظة: تأكد من تمكين خدمة POP3/SMTP على حسابك. لتمكين الخدمة، من الصفحة الرئيسية لبريد Sina، انقر فوق الإعدادات > إعدادات إضافية > POP/IMAP/SMTP المستخدم النهائي، ثم قم بتمكين خدمة POP3/SMTP.

| إعداد                                                      | القيمة                                                                                                    |
|------------------------------------------------------------|----------------------------------------------------------------------------------------------------|
| مدخل SMTP الرئيسي                                          | smtp.sina.com                                                                                                    |
| منفذ مدخل SMTP الرئيسي                                     | 587                                                                                                    |
| استخدام SSL/TLS                                            | مطلوب                                                                                                    |
| Require Trusted<br>Certificate (المطالبة بشهادة<br>موثوفة) | تعطيل                                                                                                    |
| عنوان الرد                                                 | عنوان البريد الإلكتروني                                                                                                    |
| مصادقة ملقم SMTP                                           | تسجيل الدخول / عادي                                                                                                    |
| بريد إلكتروني يبدَقُه الجهاز                               | استخدام بيانات اعتماد SMTP للجهاز                                                                                                    |
| مُعرِّف مستخدم الجهاز                                      | عنوان البريد الإلكتروني                                                                                                    |
| كلمة مرور الجهاز                                           | رمز التخويل                                                                                                    |
|                                                            | ملاحظة: لإنشاء رمز تخويل، من الصفحة الرئيسية<br>للبريد الإلكتروني، انقر فوق الإعدادات > إعدادات<br>إضافية > POP/IMAP/SMTP المستخدم النهائي،<br>ثم قم بتمكين حالة رمز التخويل. |

#### برید Sohu

ملاحظة: تأكد من تمكين خدمة SMTP على حسابك. لتمكين الخدمة، من الصفحة الرئيسية لبريد Sohu، انقر فوق الخيارات > الإعدادات > POP3/SMTP/IMAP، ثم قم بتمكين إما خدمة IMAP/SMTP أو خدمة POP3/SMTP.

| إعداد                                                   | القيمة                            |
|---------------------------------------------------------|-----------------------------------|
| مدخل SMTP الرئيسي                                       | smtp.sohu.com                     |
| منفذ مدخل SMTP الرئيسي                                  | 465                               |
| استخدام SSL/TLS                                         | مطلوب                             |
| Require Trusted Certificate<br>(المطالبة بشهادة موثوفة) | تعطيل                             |
| عنوان الرد                                              | عنوان البريد الإلكتروني           |
| مصادقة ملقم SMTP                                        | تسجيل الدخول / عادي               |
| بريد إلكتروني يبدَوُّه الجهاز                           | استخدام بيانات اعتماد SMTP للجهاز |
| مُعرِّف مستخدم الجهاز                                   | عنوان البريد الإلكتروني           |

| القيمة                                                                                          | إعداد            |
|-------------------------------------------------------------------------------------------------|------------------|
| كلمة المرور المستقلة                                                                            | كلمة مرور الجهاز |
| <b>ملاحظة:</b> يتم توفير كلمة المرور المستقلة عند<br>تمكين خدمة IMAP/SMTP أو خدمة<br>POP3/SMTP. |                  |

#### Yahoo! بريد

| إعداد                                                      | القيمة                                                                                                    |
|------------------------------------------------------------|----------------------------------------------------------------------------------------------------|
| مدخل SMTP الرئيسي                                          | smtp.mail.yahoo.com                                                                                                    |
| منفذ مدخل SMTP الرئيسي                                     | 587                                                                                                    |
| استخدام SSL/TLS                                            | مطلوب                                                                                                    |
| Require Trusted<br>Certificate (المطالبة بشهادة<br>موثوفة) | تعطيل                                                                                                    |
| عنوان الرد                                                 | عنوان البريد الإلكتروني                                                                                                    |
| مصادقة ملقم SMTP                                           | تسجيل الدخول / عادي                                                                                                    |
| بريد إلكتروني يبدَؤُه الجهاز                               | استخدام بيانات اعتماد SMTP للجهاز                                                                                                    |
| مُعرِّف مستخدم الجهاز                                      | عنوان البريد الإلكتروني                                                                                                    |
| كلمة مرور الجهاز                                           | كلمة مرور التطبيق                                                                                                    |
|                                                            | ملاحظة: لإنشاء كلمة مرور للتطبيق، انتقل إلى الصفحة<br>أمان حساب Yahoo، وتم بتسجيل الدخول إلى حسابك،<br>ومن ثم انقر فوق إنشاء كلمة مرور التطبيق. |

#### بريد Zoho

| إعداد                                                      | القيمة                            |
|------------------------------------------------------------|-----------------------------------|
| مدخل SMTP الرئيسي                                          | smtp.zoho.com                     |
| منفذ مدخل SMTP الرئيسي                                     | 587                               |
| استخدام SSL/TLS                                            | مطلوب                             |
| Require Trusted<br>Certificate (المطالبة<br>بشهادة موثوقة) | تعطيل                             |
| عنوان الرد                                                 | عنوان البريد الإلكتروني           |
| مصادقة ملقم SMTP                                           | تسجيل الدخول / عادي               |
| بريد إلكتروني يبدَؤُه الجهاز                               | استخدام بيانات اعتماد SMTP للجهاز |
| مُعرِّف مستخدم الجهاز                                      | عنوان البريد الإلكتروني           |

| عداد           | القيمة                                                                                                    |
|----------------|----------------------------------------------------------------------------------------------------|
| مة مرور الجهاز | كلمة مرور الحساب أو كلمة مرور التطبيق                                                                                                    |
|                | ملاحظات:                                                                                                    |
|                | <ul> <li>بالنسبة إلى الحسابات التي تم تعطيل التحقق من الصحة<br/>بخطوتين فيها، استخدم كلمة مرور حسابك.</li> <li>بالنسبة إلى الحسابات التي تم تمكين التحقق من الصحة<br/>بخطوتين فيها، استخدم كلمة مرور التطبيق. لإنشاء كلمة<br/>مرور التطبيق، انتقل إلى الصفحة أمان حساب بريد<br/>وماحي وقم بتسجيل الدخول إلى حسابك، ومن ثم من<br/>القسم كلمات مرور تطبيقات محددة، انقر فوق إنشاء كلمة<br/>مرور جدية.</li> </ul> |

# إرسال بريد إلكترونى

قبل أن تبدأ، تأكد من تكوين إعدادات SMTP. للحصول على المزيد من المعلومات، انظر العبارة "تهيئة إعدادات SMTP للبريد الإلكتروني" على الصفحة 1.

- 1 قم بتحميل مستند أصلى في درج وحدة تغذية المستندات التلقائية (ADF) أو على زجاج الماسحة الضوئبة
  - 2 من الشاشة الرئيسية، المس E-mail (البريد الإلكتروني)، ثم أدخل المعلومات اللازمة.
    - 3 إذا لزم الأمر، قم بتهيئة إعدادات المسح الضوئي.
      - 4 أرسل البريد الإلكتروني.

# المسح الضوئي

# المسح الضوئي إلى الكمبيوتر

قبل أن تبدأ، تأكد من أن الكمبيوتر والطابعة متصلِّين بشبكة الاتصال نفسها.

### لمستخدمي نظام التشغيل Windows

**ملاحظة:** تأكد من أن الطابعة موصلة بالكمبيوتر . للحصول على المزيد من المعلومات، انظر العبارة"إضافة طابعات إلى الكمبيوتر" على الصفحة 11

1 قم بتحميل مستند أصلى في وحدة التغذية التلقائية بالمستندات أو على زجاج الماسحة الضوئية.

#### 2 من الكمبيوتر ، افتح الفاكس والمسح الضوئي في Windows.

3 من القائمة المصدر، حدد مصدرًا للماسحة الضوئية.

- 4 إذا لزم الأمر، غيّر إعدادات المسح الضوئي.
  - 5 امسح المستند ضوئيًا.

#### لمستخدمي نظام التشغيل Macintosh

**ملاحظة:** تأكد من أن الطابعة موصلة بالكمبيوتر . للحصول على المزيد من المعلومات، انظر العبارة"إضافة طابعات إلى الكمبيوتر" على الصفحة 11

1 قم بتحميل مستند أصلي في وحدة التغذية التلقائية بالمستندات أو على زجاج الماسحة الضوئبة.

- 2 من الكمبيوتر، قم بأى مما يلى:
- افتح Image Capture.
- افتح الطابعات والماسحات الضوئية، ومن ثم حدد طابعة. انقر فوق مسح ضوئي > فتح الماسحة الضوئية.
  - 3 من النافذة الماسحة الضوئية، قم بإجراء واحد أو أكثر مما يلى:
  - تحديد الوجهة المطلوب حفظ المستند الممسوح ضوئيًا فيها.
    - تحديد حجم المستند الأصلى.
- لإجراء المسح الضوئي من وحدة التغذية التلقائية بالمستندات، حدد وحدة التغذية. بالمستندات من قائمة المسح الضوئي أو قم بتمكين استخدام وحدة التغذية بالمستندات
  - إذا لزم الأمر، قم بتهيئة إعدادات المسح الضوئي.
    - 4 انقر فوق Scan (مسح ضوئي).

# الفاكس

## إعداد الطابعة للإرسال عبر الفاكس

### إعداد وظيفة الفاكس باستخدام الفاكس التناظري

### ملاحظات:

- بالنسبة إلى بعض طرازات الطابعات، يجب تركيب بطاقة فاكس لكي تستخدم الطابعة الفاكس التناظري.
  - قد تكون بعض طرق الاتصال قابلة للتطبيق في بعض الدول أو المناطق فقط.
- إذا تم تمكين وظيفة الفاكس ولم يتم إعدادها بالكامل، فقد يومض ضوء المؤشر باللون الأحمر.
- إذا لم تكن لديك بيئة بروتوكول TCP/IP، فيجب عليك استخدام لوحة التحكم لإعداد الفاكس

تحذير - تلف محتمل: لتفادى فقدان البيانات أو حدوث عطل في الطابعة، احرص على عدم لمس الكابلات أو الطابعة في المنطقة الموضحة أثناء قيامها بإرسال فاكس أو استلامه.

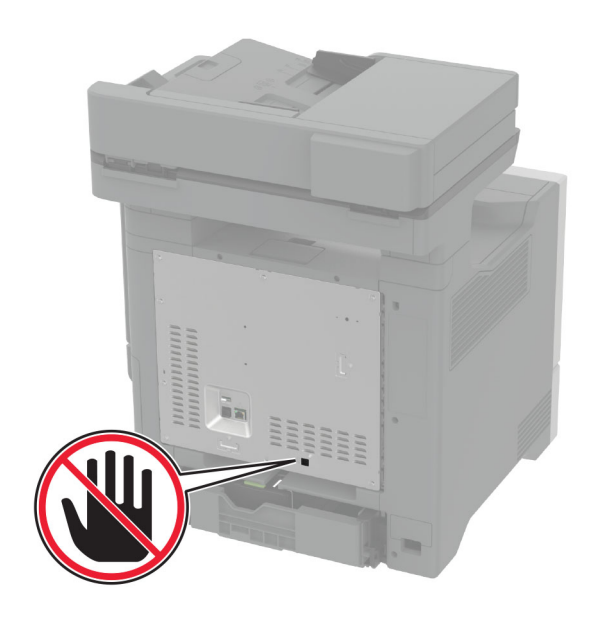

#### استخدام القائمة الإعدادات في الطابعة

- 1 من الشاشة الرئيسية، المس الإعدادات > الفاكس > إعداد الفاكس > إعدادات الفاكس العامة.
  - 2 قم بتهيئة الإعدادات.

#### استخدام Embedded Web Server

1 افتح مستعرض ويب، ثم اكتب عنوان P الخاص بالطابعة في حقل العنوان.

#### ملاحظات:

- اعرض عنوان PI للطابعة على الشائشة الرئيسية. ويتم عرض عنوان PI في أربع مجموعات من الأرقام المفصولة بنقاط على النحو 123.123.123.123.
- إذا كنت تستخدم خادم وكيل، فقم بتعطيله مؤقتًا لتحميل صفحة الويب بشكل صحيح.
  - 2 انقر فوق الإعدادات > الفاكس > إعداد الفاكس > إعدادات الفاكس العامة.
    - 3 قم بتهيئة الإعدادات.
      - **4** طبّق التغبيرات.

### إعداد وظيفة الفاكس باستخدام ملقم الفاكس

### ملاحظات:

 تتيح لك هذه الميزة إرسال رسائل الفاكس إلى موفر خدمة فاكس يدعم استلام البريد الإلكتروني.

- تدعم هذه الميزة رسائل الفاكس الصادرة فقط. لدعم استلام الفاكس، تأكد من أن الفاكس الذي تملكه يستند إلى جهاز ، مثل الفاكس التناظري أو etherFAX أو Fax Fover IP (FoIP) وتمت تهيئته في الطابعة.
  - 1 افتح مستعرض ويب، ثم اكتب عنوان IP الخاص بالطابعة في حقل العنوان.

#### ملاحظات:

- اعرض عنوان IP الطابعة على الشائشة الرئيسية. ويتم عرض عنوان IP في أربع مجموعات من الأرقام المفصولة بنقاط على النحو 123.123.123.123.
- إذا كنت تستخدم خادم وكيل، فقم بتعطيله مؤقتًا لتحميل صفحة الويب بشكل صحيح.
  - 2 انقر فوق الإعدادات > الفاكس.
  - 3 من القائمة وضع الفاكس، حدد ملقم الفاكس، ثم انقر فوق حفظ.
    - 4 انقر فوق إعداد ملقم الفاكس.
- 5 في الحقل تنسيق إلى، اكتب [#]@myfax.com، حيث يرمز [#] إلى رقم الفاكس وmyfax.com إلى مجال موفر الفاكس.

### ملاحظات:

- إذا لزم الأمر، قم بتهيئة الحقل عنوان الرد أو الموضوع أو الرسالة.
- للسماح للطابعة باستلام رسائل الفاكس، قم بتمكين إعداد استلام الفاكس المستند إلى جهاز. احرص على أن يكون لديك فاكس مستند إلى جهاز وتمت تهيئته.

### 6 انقر فوق Save (حفظ).

- 7 انقر فوق إعدادات البريد الإلكتروني لملقم الفاكس، ثم نفذ أيًا من الإجراءين التاليين:
  - تمكين استخدام ملقم SMTP للبريد الإلكتروني.

ملاحظة: إذا لم تكن إعدادات SMTP للبريد الإلكتروني مهيأة، فراجع العبارة"تهيئة إعدادات SMTP للبريد الإلكتروني" على الصفحة 1.

- تهيئة إعدادات SMTP. للحصول على مزيد من المعلومات، اتصل بموفر خدمة البريد الإلكتروني.
  - **8** طبّق التغيير ات.

# إرسال فاكس

**ملاحظة:** احرص على تهينة الفاكس. لمزيد من المعلومات، راجع قسم إ**عداد الطابعة** <u>للإرسال عبر الفاكس</u>.

### استخدام لوحة التحكم

- ٤ قم بتحميل مستند أصلي في درج وحدة تغذية المستندات التلقائية (ADF) أو على زجاج الماسحة الضوئية.
  - 2 من الشاشة الرئيسية، المس Fax (فاكس)، ثم أدخل المعلومات اللازمة. عند الضرورة، اضبط الإعدادات.
    - **3** أرسل الفاكس

### استخدام الكمبيوتر

قبل أن تبدأ، تأكد من تثبيت برنامج تشغيل الفاكس. للحصول على المزيد من المعلومات، انظر العبارة"تثبيت برنامج تشغيل الفاكس" على الصفحة 11.

### لمستخدمي نظام التشغيل Windows

1 افتح مربع الحوار طباعة من المستند الذي تحاول إرساله عبر الفاكس.

- 2 حدد الطابعة، ثم انقر فوق Properties (خصائص) أو Preferences (تفضيلات) أو Setup (إعداد).
- 3 انفر فوق الفاكس > تمكين الفاكس > عرض الإعدادات دائمًا قبل الإرسال عبر الفاكس، ثم أدخل رقم المستلم.

إذا لزم الأمر، قم بتهيئة إعدادات فاكس أخرى.

**4** أرسل الفاكس.

### لمستخدمي نظام التشغيل Macintosh

1 أثناء فتح أحد المستندات، اختر File (ملف) > Print (طباعة).

- 2 حدد الطابعة التي تُضاف كلمة فاكس بعد اسمها.
  - 3 في الحقل إلى، أدخل رقم المستلم.
- إذا لزم الأمر، قم بتهيئة إعدادات فاكس أخرى.
  - **4** أرسل الفاكس.

# الطباعة

# الطباعة من كمبيوتر

**ملاحظة:** للملصقات ومخزون البطاقات والمغلفات، عيّن حجم الورق ونوعه في الطابعة قبل طباعة المستند.

- 1 من المستند الذي تحاول طباعته، افتح مربع الحوار "طباعة".
  - 2 عند الضرورة، اضبط الإعدادات.
    - **3** اطبع المستند.
  - الطباعة من جهاز محمول

## الطباعة من جهاز محمول باستخدام خدمة الطباعة Mopria

إنَّ® خدمة الطباعة Mopria عبارة عن حل للطباعة عبر الأجهزة المحمولة يعمل على نظام Android<sup>TM</sup>، الإصدار 5.0 منه أو الإصدارات اللاحقة. تسمح لك بالطباعة إلى أي طابعة تعتمد خدمة Mopria.

ملاحظة: تأكد من تنزيل تطبيق خدمة الطباعة Mopria من متجر Google Play<sup>TM</sup> و مكنه في الجهاز المحمول.

- 1 من جهازك المحمول بنظام Android، شغّل تطبيقًا متوافقًا أو حدد مستندًا من مدير الملفات.
  - 2 اضغط على حباعة.
  - 3 حدد طابعة، ثم اضبط الإعدادات إذا لزم الأمر.

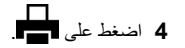

### الطباعة من جهاز محمول باستخدام AirPrint

إن ميزة برنامج AirPrint هي حل للطباعة عبر الأجهزة المحمولة يسمح لك بالطباعة مباشرة من أجهزة Apple إلى طابعة تعتمد خدمة AirPrint.

#### ملاحظات:

- تأكد من أن جهاز Apple والطابعة متصلَين بشبكة الاتصال نفسها. إذا كان للشبكة موز عات لاسلكية متعددة، فتأكد من أن كلا الجهازَين متصلان بشبكة الاتصال الفرعية نفسها.
  - هذا التطبيق مدعوم فقط في بعض أجهزة Apple.
  - **1** من جهازك المحمول، حدد مستندًا من مدير الملفات أو قم بتشغيل تطبيق متوافق.
    - 2 اضغط على 🗋 > طباعة.
    - 3 حدد طابعة، ثم اضبط الإعدادات إذا لزم الأمر.
      - **4** اطبع المستند.

### الطباعة من جهاز محمول باستخدام ®Wi-Fi Direct

Wi-Fi Direct® هي عبارة عن خدمة طباعة تتيح لك الطباعة باستخدام أي طابعة مزوّدة بخدمة Wi-Fi Direct.

**ملاحظة:** تأكد من أن الجهاز المحمول متصل بشبكة انصـال الطابعة اللاسلكية. للحصول على المزيد من المعلومات، انظر <u>العبارة"توصيل جهاز محمول بالطابعة" على</u> الصفحة 1<u>2</u>.

- 1 من جهازك المحمول، شغّل تطبيقًا متوافقًا أو حدد مستندًا من مدير الملفات.
  - 2 وفقًا لطراز جهازك المحمول، نفّذ أحد الإجراءات التالية:
    - اضغط على > ا**لطباعة**.

    - اضغط على \*\*\*
       الطباعة.
    - 3 حدد طابعة، ثم اضبط الإعدادات إذا لزم الأمر.
      - **4** اطبع المستند.

## طباعة المهام السرية والمهام المحجوزة الأخرى

#### لمستخدمي نظام التشغيل Windows

- 1 بعد فتح أحد المستندات، انقر فوق ملف > طباعة.
- 2 حدد طابعة، ومن ثم انقر فوق الخصائص أو التفضيلات أو الخيارات أو إعداد.
  - 3 انقر فوق الطباعة والتوقف.
  - 4 حدد استخدام الطباعة والتوقف، ثم عيّن اسم مستخدم.
  - 5 حدد نوع مهمة الطباعة (سرية أو متكررة أو محجوزة أو تحقق).
- إذا قمت بتحديد **سري**، عندئذ قم بتأمين مهمة الطباعة برقم تعريف شخصي (PIN).
  - 6 انقر فوق موافق أو طباعة.
  - 7 من شاشة الطابعة الرئيسية، حرر مهمة الطباعة.
- لمهام الطباعة السرية، المس المهام المحجوزة > تحديد اسم المستخدم الخاص بك
   المهام السرية > إدخال رقم PIN > تحديد مهمة الطباعة > تهيئة الإعدادات
   طباعة
- لمهام الطباعة الأخرى، المس المهام المحجوزة > تحديد اسم المستخدم الخاص بك
   تحديد مهمة الطباعة > تهيئة الإعدادات > طباعة.

#### لمستخدمي نظام التشغيل Macintosh

#### استخدام AirPrint

- 1 أثناء فتح أحد المستندات، اختر File (ملف) > Print (طباعة).
- 2 حدد طابعة، ومن ثم من القائمة المنسدلة التي تتبع القائمة الاتجاه، اختر طباعة PIN.
- 3 قم بتمكين الطباعة باستخدام رقم PIN، ثم أدخل رقم PIN مكوّنًا من أربعة أرقام.
  - 4 انقر فوق Print (طباعة).
- 5 من شاشة الطابعة الرئيسية، حرر مهمة الطباعة. المس المهام المحجوزة > تحديد اسم المستخدم الخاص بك > المهام السرية > إدخال رقم PIN > تحديد مهمة الطباعة > طباعة.

#### استخدام برنامج تشغيل الطباعة

- 1 أثناء فتح أحد المستندات، اختر File (ملف) > Print (طباعة).
- 2 حدد طابعة، ومن ثم من القائمة المنسدلة التي تتبع القائمة الاتجاه، اختر الطباعة والانتظار.
  - 3 اختر الطباعة السرية، ومن ثم أدخل رقم PIN مكوّنًا من أربعة أرقام.
    - 4 انقر فوق Print (طباعة).
- 5 من شاشة الطابعة الرئيسية، حرر مهمة الطباعة. المس المهام المحجوزة > تحديد اسم الكمبيوتر الخاص بك > سري > تحديد مهمة الطباعة > إدخال رقم PIN > طباعة.

# صيانة الطابعة

## توصيل الكابلات

تنبيه-خطر التعرض لصدمة كهربانية: لتجنب خطر الإصابة بصدمة كهربانية، لا تقم بإعداد هذا المنتج أو بإجراء أي توصيلات كهربانية أو كابلية، مثل سلك التيار أو ميزة الفاكس أو الهاتف، أثناء العواصف الرعدية.

تنبيه احتمال التعرض لإصابة: لتجنب خطر الحريق أو التعرض لصدمة الكهربانية، قم بتوصيل سلك التيار بمأخذ للتيار الكهرباني مصنّف بشكل ملائم وموصّل أرضيًا بطريقة صحيحة وقريب من المنتج ويسهل الوصول إليه.

تنبيه-احتمال التعرض لإصابة: لتجنب خطر الحريق أو التعرض لصدمة كهريانية، لا تستخدم إلا سلك التيار المرفق بهذا المنتج أو سلكًا بديلاً معتمدًا من قبل الشركة المصنعة.

تنبيه—احتمال التعرض لإصابة: لتقليل خطر اندلاع حريق، استخدم فقط سلكًا بمعيار 26 AWG أو كابل اتصالات أكبر (RJ-11) عند توصيل هذا المنتج بشبكة اتصال الهاتف العامة. بالنسبة إلى المستخدمين في أستراليا، يجب أن يكون السلك معتمدًا من قبل هيئة الاتصالات والإعلام الأسترالية.

**تحذير—تلف محتمل**: لتفادي فقدان البيانات أو حدوث عطل ما في الطابعة، لا تلمس كابل USB أو أي مهايئ شبكة اتصال لاسلكية أو الطابعة في المناطق الموضحة أثناء عملية الطباعة.

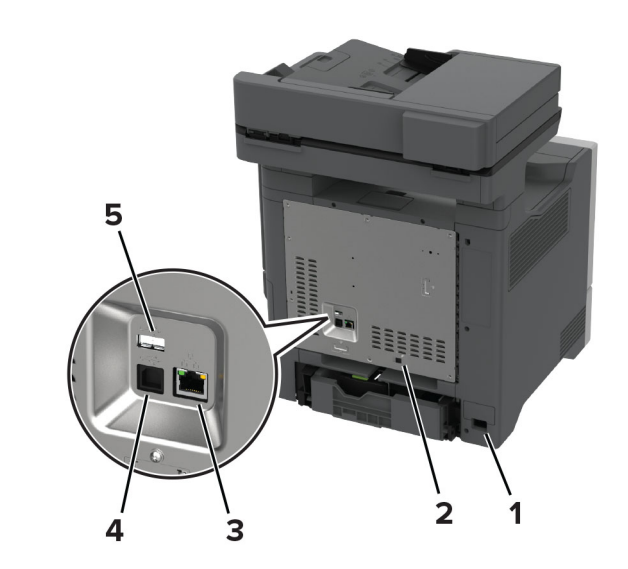

|   | منفذ الطابعة                                               | الوظيفة                                                                                                    |
|---|------------------------------------------------------------|----------------------------------------------------------------------------------------------------|
| 1 | قابس سلك التيار                                            | قم بتوصيل الطابعة بمأخذ تيار كهربائي موصل أرضيًا<br>على نحو سليم.                                                                                                    |
| 2 | منفذ LINE<br>ملاحظة: متوفرة فقط في<br>بعض طرازات الطابعات. | صل الطابعة بشكل صحيح بخط هاتف نشط عبر مقيس<br>حائط قياسي (RJ-11) أو مرشح DSL أو مهايئ VOIP<br>أو أي مهايئ آخر يسمح لك بالوصول إلى خط الهاتف<br>لإرسال الفاكسات واستلامها. |
| 3 | منفذ Ethernet                                              | قم بتوصيل الطابعة بشبكة اتصال.                                                                                                    |
| 4 | منفذ USB الخاص بالطابعة                                    | قم بتوصيل الطابعة بكمبيوتر .                                                                                                    |
| 5 | منفذ USB                                                   | قم بتوصيل لوحة مفاتيح أو أي عنصر متوافق تختاره.                                                                                                    |

استبدال خرطوشة مسحوق الحبر 1 افتح الباب B.

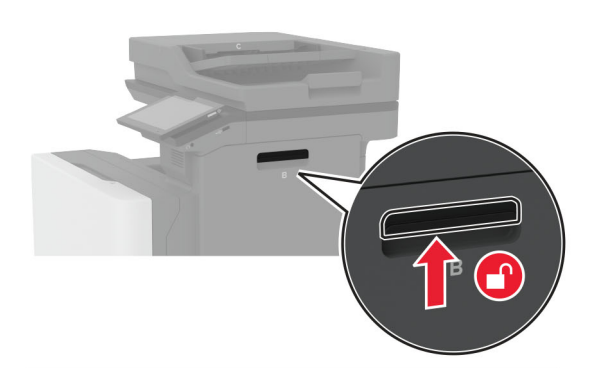

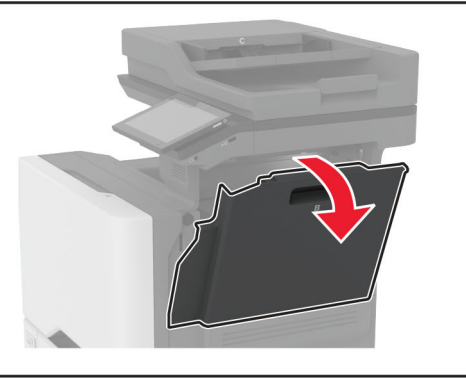

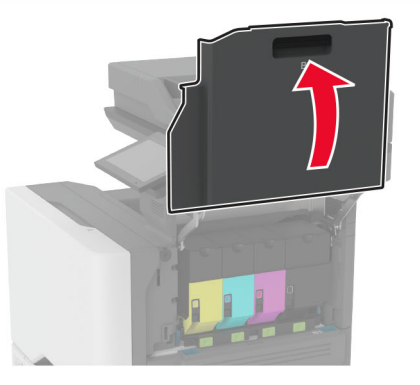

### 2 أخرج خرطوشة مسحوق الحبر المستعملة.

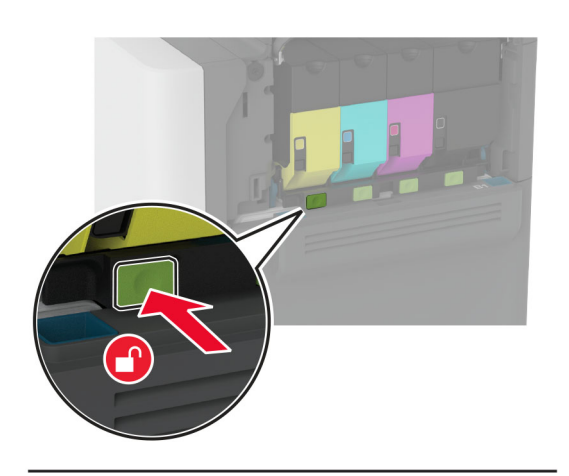

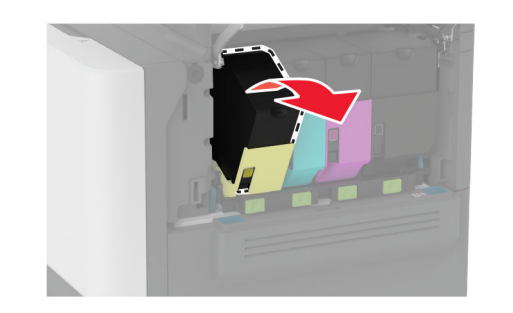

**3** قم بفك عبوة خرطوشة الحبر الجديدة.

#### 4 أدخل خرطوشة الحبر الجديدة.

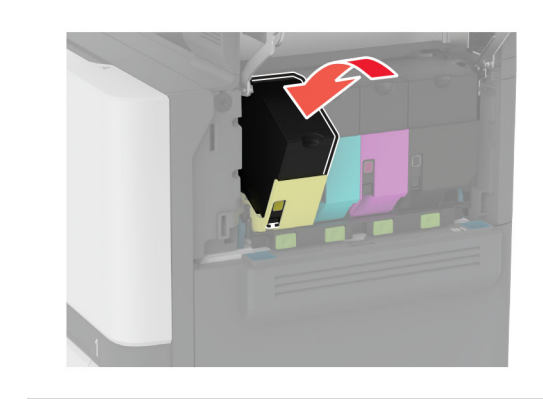

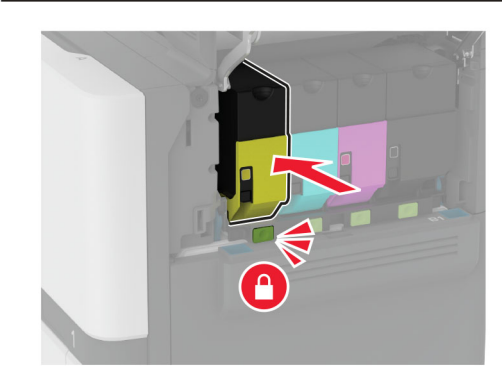

**5** أغلق الباب B.

## تحميل الأدراج

تنبيه — خطر السقوط: لتقليل مخاطر عدم ثبات الجهاز، حمِّل كل درج بشكل منفرد. حافظ على إبقاء جميع الأدراج الأخرى مغلقة حتى الحاجة إليها.

**1** قم بإزالة الدرج.

**ملاحظة:** لتجنب انحشار الورق، لا تقم بإزالة الأدراج عندما تكون الطابعة مشغولة.

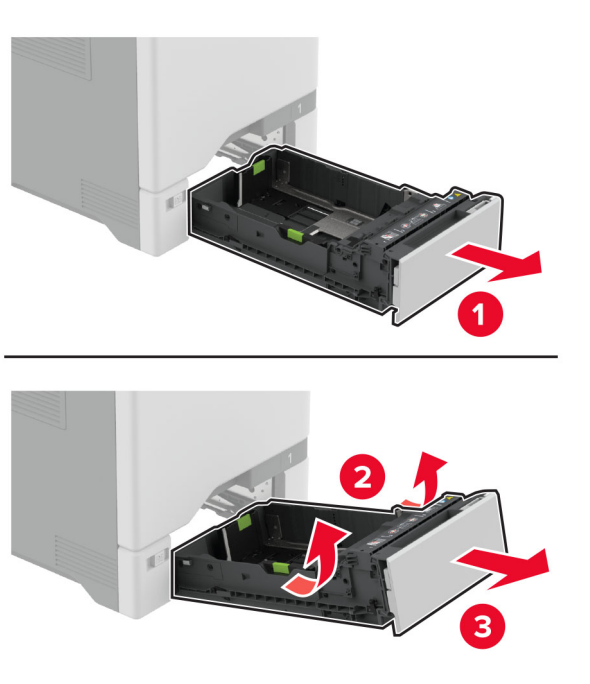

2 اضبط الموجهات لتتطابق مع حجم الورق الذي تقوم بتحميله.

ملاحظة: استخدم المؤشرات الموجودة على الجزء السفلي من الدرج لتحديد موضع الموجهات.

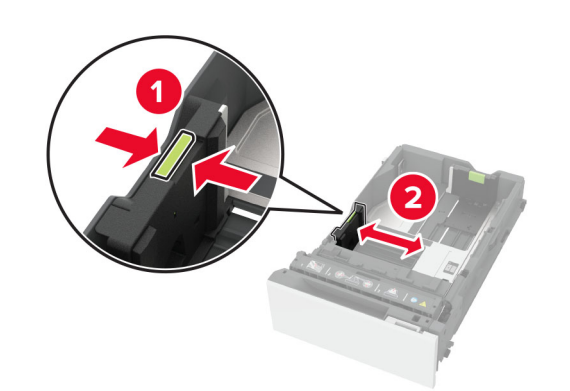

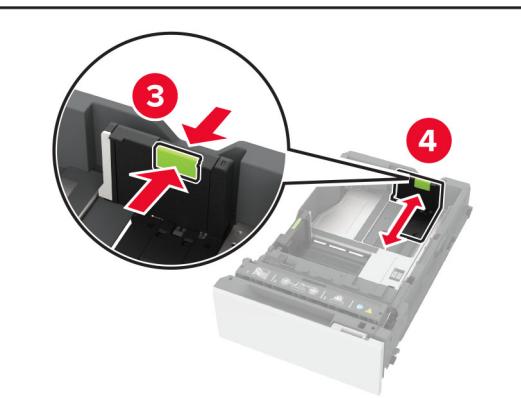

3 قم بثني حواف الورق وتهويتها وتسويتها قبل التحميل.

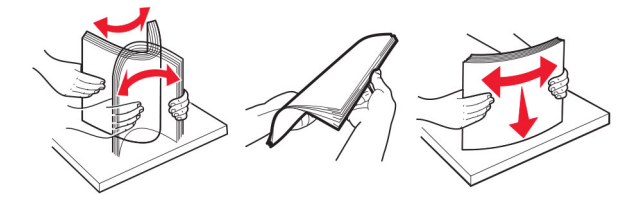

- 4 حمِّل حزمة الورق بحيث يكون الوجه القابل للطباعة للأعلى.
- للطباعة على وجه واحد، قم بتحميل الورق ذي الرأسية بحيث يكون وجه الورق إلى الأعلى مع توجيه الرأسية نحو الجانب الأمامي من الدرج.
- للطباعة على الوجهَين، قم بتحميل الورق ذي الرأسية بحيث يكون وجه الورق إلى
   الأسفل مع توجيه الرأسية نحو الجانب الخلفي من الدرج.
  - لا تحرّك الورق داخل الدرج.

 بالنسبة إلى الورق العادي، تأكد من أن ارتفاع حزمة الورق لا يتعدى مؤشر الحد الأقصى لتعبئة الورق. قد يتسبب التحميل الزائد في انحشار الورق.

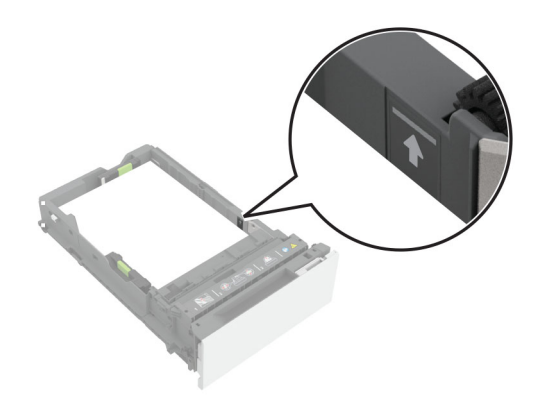

 بالنسبة إلى الأظرف والوسائط الخاصة الأخرى، تأكد من أن ارتفاع الحزمة أدنى من الخط المتقطع. قد يتسبب التحميل الزائد في انحشار الورق.

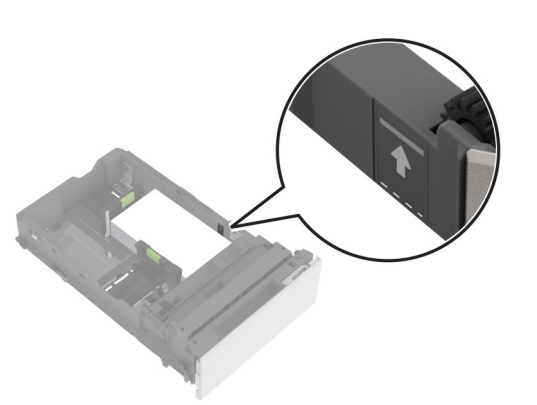

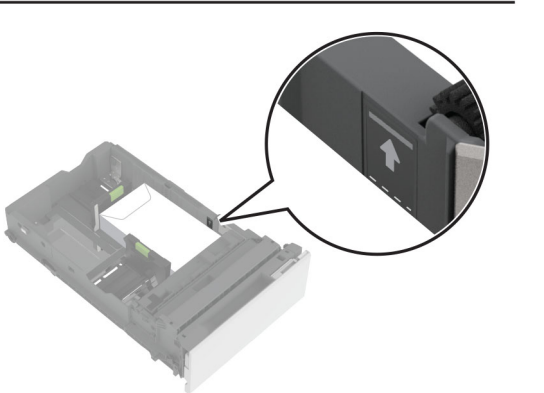

5 قم بإدخال الدرج.
إذا لزم الأمر، عين حجم الورق ونوعه ليطابقا حجم الورق الذي تم تحميله في الدرج.

# تحميل وحدة التغذية المتعددة الأغراض

**1** قم بفتح وحدة التغذية متعددة الأغراض.

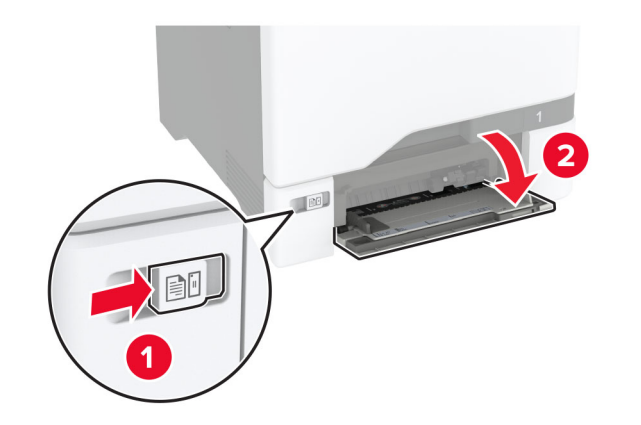

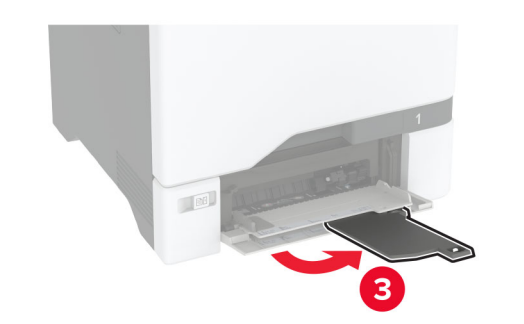

2 اضبط الموجه ليتطابق مع حجم الورق الذي تقوم بتحميله.

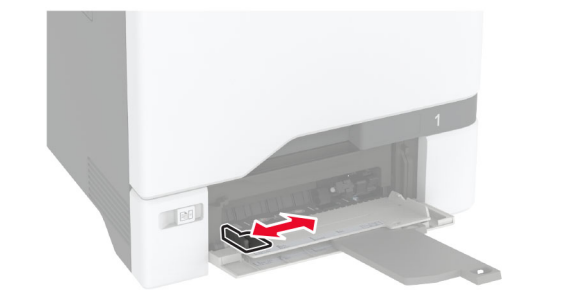

3 قم بثني حواف الورق وتهويتها وتسويتها قبل التحميل.

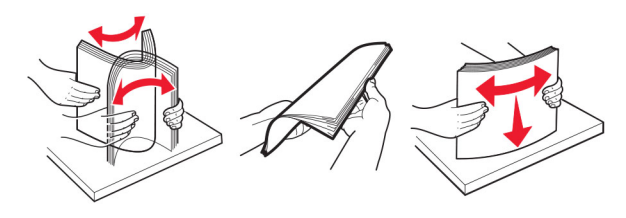

- **4** قم بتحميل الورق.
- قم بتحميل الورق والبطاقات مع تحميل الجانب القابل للطباعة بحيث يكون وجهه إلى الأسفل وإدخال الحافة العليا أولاً في الطابعة.

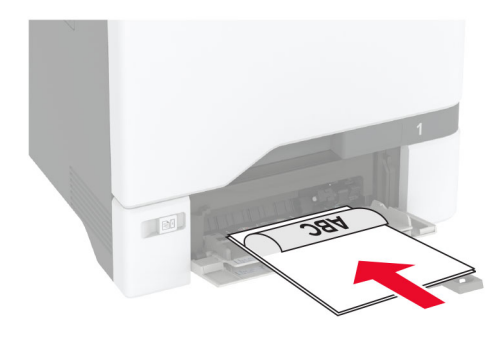

 قم بتحميل الظرف مع جعل جانب اللسان لأعلى وأمام الجانب الأيمن من موجّه الورق. قم بتحميل الأظرف الأوروبية مع إدخال اللسان أولاً إلى الطابعة.

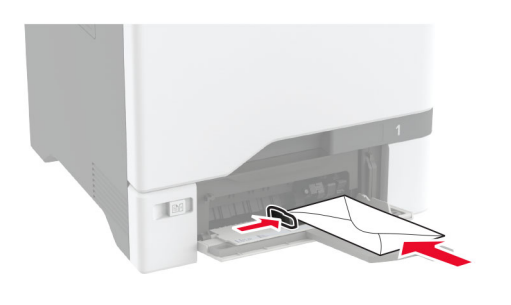

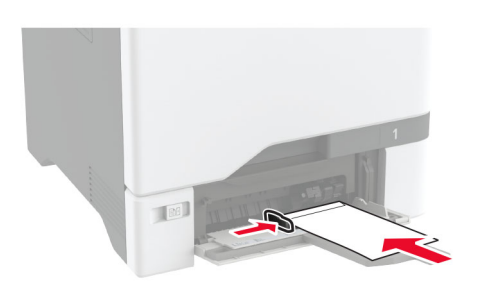

تحذير ــــتلف محتمل: لا تستخدم أظرفًا تحمل طوابع أو مشابك أو دبابيسًا أو إبزيمًا أو نوافذ العناوين أو بطانة مغلفة أو مواد لاصقة ذاتية اللصق.

ملاحظة: لتجنب حدوث مشاكل في التقاط الورق، تأكد من محاذاة الحافة الأمامية للورق أو الوسائط الخاصة مع الحاجز الفاصل بشكل صحيح.

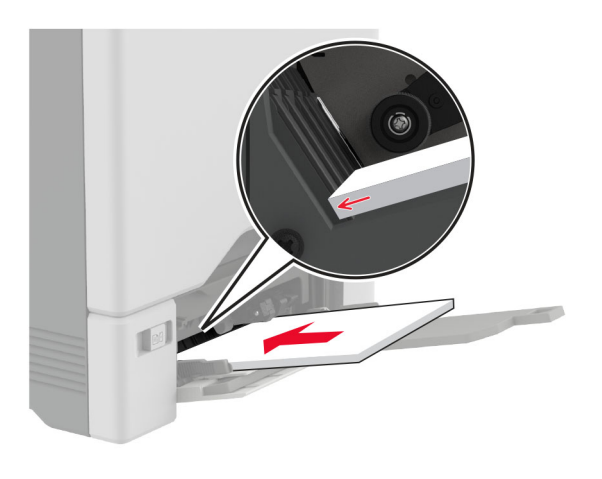

5 من قائمة "الورق" على لوحة التحكم، قم بتعيين حجم الورق ونو عه ليطابقا الورق الذي تم تحميله في وحدة التغذية متعددة الأغراض.

## تعيين حجم الوسائط الخاصة ونوعها

تكتشف الأدراج حجم الورق العادي تلقائدًا. بالنسبة إلى الوسائط الخاصة مثل الملصقات أو البطاقات أو المغلفات، اتبع ما يلي:

- 1 من الشاشة الرئيسية، المس الإعدادات > الورق > تهينة الدرج > حجم/نوع الورق > حدد مصدر ورق.
  - 2 قم بتعيين حجم الوسائط الخاصة ونوعها.

# تثبيت برنامج الطابعة

#### ملاحظات:

- يكون برنامج تشغيل الطباعة مضمنًا في حزمة مثبّت البرنامج.
- بالنسبة إلى أجهزة كمبيوتر Macintosh مع الإصدار 10.7 أو إصدار أحدث منه لنظام التشغيل macOs، لا تحتاج إلى تثبيت برنامج التشغيل للطباعة على طابعة تعتمد خدمة AirPrint. إذا كنت تريد ميزات طباعة مخصصة، فقم بتنزيل برنامج تشغيل الطباعة.
  - 1 احصل على نسخة من حزمة برنامج تثبيت البرامج.
  - من القرص المضغوط الخاص بالبرنامج المرفق مع طابعتك.
  - من موقع الويب الخاص بنا أو من المكان الذي اشتريت منه الطابعة.
- 2 عليك تشغيل برنامج التثبيت، ثم اتباع الإرشادات التي تظهر على شاشة الكمبيوتر.

### تثبيت برنامج تشغيل الفاكس

- انتقل إلى موقع الويب الخاص بنا أو المكان الذي اشتريت منه الطابعة، ومن ثم احصل على حزمة المثبت.
  - 2 عليك تشغيل برنامج التثبيت، ثم اتباع الإرشادات التي تظهر على شاشة الكمبيوتر.

### تحديث البرنامج الثابت

لتحسين أداء الطابعة وإصلاح المشاكل، قم بتحديث برنامج الطابعة الثابت بانتظام.

للحصول على مزيد من المعلومات حول تحديث البرنامج الثابت، اتصل بممثل المبيعات.

1 افتح مستعرض ويب، ثم اكتب عنوان IP الخاص بالطابعة في حقل العنوان.

#### ملاحظات:

- اعرض عنوان PI للطابعة على الشاشة الرئيسية للطابعة. ويتم عرض عنوان PI في أربع مجموعات من الأرقام المفصولة بنقاط على النحو 123.123.123.123.
  - إذا كنت تستخدم خادم وكيل، فقم بتعطيله مؤفتًا لتحميل صفحة الويب بشكل صحيح.
    - 2 انقر فوق الإعدادات > الجهاز > تحديث البرنامج الثابت.
      - 3 نفذ أيًا مما يلي:
    - انقر فوق التحقق من وجود تحديثات > أوافق، ابدأ التحديث.
      - قم بتحميل ملف التحديث.
      - أ ابحث عن ملف تحديث.
      - ب انقر فوق تحميل > ابدأ.

# إضافة طابعات إلى الكمبيوتر

قبل أن تبدأ، قم بأحد الإجراءات التالية:

- قم بتوصيل الطابعة والكمبيوتر بشبكة الاتصال نفسها. للحصول على مزيد من المعلومات حول توصيل الطابعة بشبكة اتصال، انظر <u>العبارة "توصيل الطابعة بشبكة اتصال -Wi</u>
   <u>Fi</u> على الصفحة 11.
- فم بتوصيل الكمبيوتر بالطابعة. لمزيد من المعلومات، انظر العبارة"توصيل كمبيوتر بالطابعة" على الصفحة 11.
- قم بتوصيل الطابعة بالكمبيوتر باستخدام كابل USB. لمزيد من المعلومات، انظر العبار ة"توصيل الكابلات" على الصفحة 6.

ملاحظة: كابل USB يُباع منفصلاً.

#### لمستخدمي نظام التشغيل Windows

**1** من كمبيوتر، قم بتثبيت برنامج تشغيل الطباعة.

**ملاحظة:** لمزيد من المعلومات، انظر <u>العبارة"تثبيت برنامج الطابعة" على</u> ا<u>لصفحة 10</u>.

2 افتح الطابعات والماسحات الضوئية، ومن ثم انقر فوق إضافة طابعة أو ماسحة ضوئية.

- 3 وفقًا لاتصال الطابعة، قم بأحد الإجراءات التالية:
- حدد طابعة من القائمة، ومن ثم انقر فوق إضافة جهاز.
- انقر فوق إظهار طابعات Wi-Fi Direct، وحدد طابعة، ومن ثم انقر فوق إضافة جهاز.
- انقر فوق الطابعة التي أريدها غير مدرجة، ومن ثم من النافذة إضافة طابعة، قم بما يلي:
- أ حدد إضافة طابعة باستخدام عنوان TCP/IP أو اسم مضيف، ومن ثم انقر فوق التالي.
- ب في الحقل "اسم المضيف أو عنوان IP"، اكتب عنوان IP الخاص بالطابعة، ومن ثم انقر فوق التالي.

#### ملاحظات:

- اعرض عنوان IP الطابعة على الشاشة الرئيسية الطابعة. ويتم عرض عنوان IP في أربع مجموعات من الأرقام المفصولة بنقاط على النحو 123.123.123.123.
- إذا كنتُ تستخدم خادم وكيل، فقم بتعطيله مؤقتًا لتحميل صفحة الويب بشكل صحيح.
  - ج حدد برنامج تشغيل طباعة، ومن ثم انقر فوق ا**لتالي**.
- د حدد استخدام برنامج تشغيل الطباعة المثبت حاليًا (مستحسن)، ومن ثم انقر فوق التالي.
  - هـ اكتب اسم طابعة، ومن ثم انقر فوق التالي.
  - و حدد خيار مشاركة طابعة، ومن ثم انقر فوق التالي.
    - ز انقر فوق Finish (إ**نهاء)**.

#### لمستخدمي نظام التشغيل Macintosh

1 من كمبيوتر، افتح الطابعات والماسحات الضوئية.

### 2 انقر فوق 🕂، ومن ثم حدد طابعة.

**3** من القائمة استخدام، حدد برنامج تشغيل طباعة.

#### ملاحظات:

- لاستخدام برنامج تشغيل الطباعة الخاص بـ Macintosh، حدد إما AirPrint أو Secure AirPrint.
- إذا كنت تريد ميزات طباعة مخصصة، فحدد برنامج تشغيل الطباعة الخاص بالشركة المصنعة. لتثبيت برنامج التشغيل، انظر العبارة "تثبيت برنامج الطابعة" على الصفحة 10.
  - **4** إضافة الطابعة

## توصيل الطابعة بشبكة اتصال Wi-Fi

قبل أن تبدأ، تأكد من أن:

- توجد وحدة لاسلكية مركّبة في الطابعة.
- مهایئ نشط معین على تلقائي. من الشاشة الرئیسیة، المس الإعدادات > شبكة الاتصال/المنافذ > نظرة عامة حول شبكة الاتصال > مهایئ نشط.
- 1 من الشاشة الرئيسية، المس الإعدادات > شبكة الاتصال/المنافذ > لاسلكي > الإعداد على لوحة الطابعة > اختيار شبكة الاتصال.

2 حدد شبكة اتصال Wi-Fi، ثم أدخِل كلمة المرور الخاصة بشبكة الاتصال.

ملاحظة: لطراز ات الطابعة الجاهزة للاستخدام مع شبكة اتصال Wi-Fi، تظهر مطالبة بإعداد شبكة اتصال Wi-Fi في أثناء الإعداد الأولى.

# تهيئة Wi-Fi Direct

Wi-Fi Direct® هي تقنية تسمح للأجهزة اللاسلكية بالاتصال مباشرة بطابعة ممكّنة لاستخدام Wi-Fi Direct من دون استخدام نقطة وصول (موجّه لاسلكي).

- قبل أن تبدأ، تأكد من أن:
- توجد وحدة لاسلكية مركبة في الطابعة.
- مهايئ نشط معيَّن على نلقائي. من الشاشة الرئيسية، المس الإعدادات > شبكة الاتصال/المنافذ > نظرة عامة حول شبكة الاتصال > مهايئ نشط.
- 1 من الشاشة الرئيسية، المس الإعدادات > شبكة الاتصال/المنافذ > Wi-Fi Direct.
  - 2 قم بتهيئة الإعدادات.
- تمكين Wi-Fi Direct لتمكين الطابعة من بتُ شبكة اتصال Wi-Fi Direct الخاصة بها.
  - اسم Wi-Fi Direct لتعيين اسم لشبكة اتصال Wi-Fi Direct.
- كلمة مرور Wi-Fi Direct لتعيين كلمة المرور للتفاوض على الأمان اللاسلكي عند استخدام اتصال نظير إلى نظير.
- إظهار كلمة المرور على صفحة الإعداد—إظهار كلمة المرور على صفحة إعداد شبكة الاتصال.
- قبول طلبات زر الضغط تلقانيًا السلسماح للطابعة بقبول طلبات الاتصال تلقائيًا.

ملاحظة: قبول طلبات زر الضغط تلقائيًا غير أمن.

#### ملاحظات:

- بشكل افتراضي، لا تكون كلمة مرور شبكة اتصال Wi-Fi Direct مرئية على شاشة عرض الطابعة. لإظهار كلمة المرور، قم بتمكين رمز النظرة الخاطفة لكلمة المرور. من الشاشة الرئيسية، المس الإعدادات > الأمان > إعدادات متنوعة > تمكين إظهار كلمة المرور/رقم PIN.
- يمكنك رؤية كلمة مرور شبكة اتصال Wi-Fi Direct من دون إظهارها على شاشة عرض الطابعة. من الشاشة الرئيسية، المس الإعدادات > التقارير > شبكة الاتصال
   > صفحة إعداد شبكة الاتصال.

## توصيل كمبيوتر بالطابعة

قبل توصيل الكمبيوتر، تأكد من تهيئة Wi-Fi Direct. لمزيد من المعلومات، انظر العبارة"تهيئة Wi-Fi Direct" على الصفحة 11.

### لمستخدمي نظام التشغيل Windows

- 1 افتح الطابعات والماسحات الضوئية، ثم انقر فوق إضافة طابعة أو ماسحة ضوئية.
- 2 انقر فوق إظهار طابعات Wi-Fi Direct، ثم حدد اسم Wi-Fi Direct للطابعة.
- 3 من شاشة عرض الطابعة، دوّن رقم PIN الخاص بالطابعة المكوّن من ثمانية أرقام.
  - **4** أدخل رقم PIN على الكمبيوتر.

ملاحظة: إذا لم يكن بر نامج تشغيل الطباعة مثبتًا بالفعل، فسيقوم Windows بتنزيل برنامج التشغيل المناسب.

### لمستخدمي نظام التشغيل Macintosh

1 انقر فوق رمز الاتصال اللاسلكي، ثم حدد اسم Wi-Fi Direct للطابعة.

**ملاحظة:** نتم إضافة السلسلة DIRECT-xy (حيث يكون x وy حرفين عشوائبين) قبل اسم Wi-Fi Direct.

2 اكتب كلمة مرور Wi-Fi Direct.

**ملاحظة:** قم بتحويل الكمبيوتر إلى شبكة اتصاله السابقة بعد قطع الاتصال بشبكة اتصال Wi-Fi Direct.

# توصيل جهاز محمول بالطابعة

قبل توصيل جهازك المحمول، تأكد من تهيئة Wi-Fi Direct. لمزيد من المعلومات، انظر العبارة"تهيئة Wi-Fi Direct" على الصفحة 11.

#### الاتصال باستخدام Wi-Fi Direct

ملاحظة: تنطبق هذه الإرشادات على الأجهزة المحمولة التي تعمل بنظام Android فقط.

- **1** من الجهاز المحمول، انتقل إلى قائمة الإعدادات.
- 2 قم بتمكين Wi-Fi ومن ثم اضغط على Wi-Fi Direct.
  - 3 حدد اسم Wi-Fi Direct للطابعة.
  - 4 قم بتأكيد الاتصال على لوحة التحكم بالطابعة.

### الاتصال باستخدام Wi-Fi

- 1 من الجهاز المحمول، انتقل إلى قائمة الإعدادات.
- 2 اضغط على Wi-Fi Direct، ومن ثم حدد اسم Wi-Fi Direct للطابعة.

**ملاحظة:** نتم إضافة السلسلة DIRECT-xy (حيث يكون x وy حرفين عشوانيين) قبل اسم Wi-Fi Direct.

**3** أدخل كلمة مرور Wi-Fi Direct.

# التخلص من انحشار الورق

# تجنب انحشار الورق

- حمِّل الورق تحميلاً صحيحًا
- تأكد من وضع الورق بشكل مسطح في الدرج.

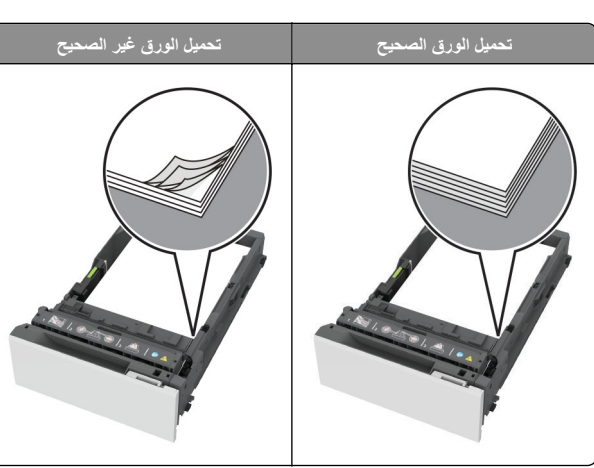

- لا تقم بتحميل الدرج أو إزالته أثناء إجراء الطابعة للطباعة.
- عدم تحميل كمية ورق أكثر من اللازم. تأكد من أن ارتفاع رزمة الورق لم يتعد مؤشر الحد الأقصى لتعبئة الورق.
- لا تحرّك الورق داخل الدرج. حمِّل الورق على النحو المبين في الرسم التوضيحي.

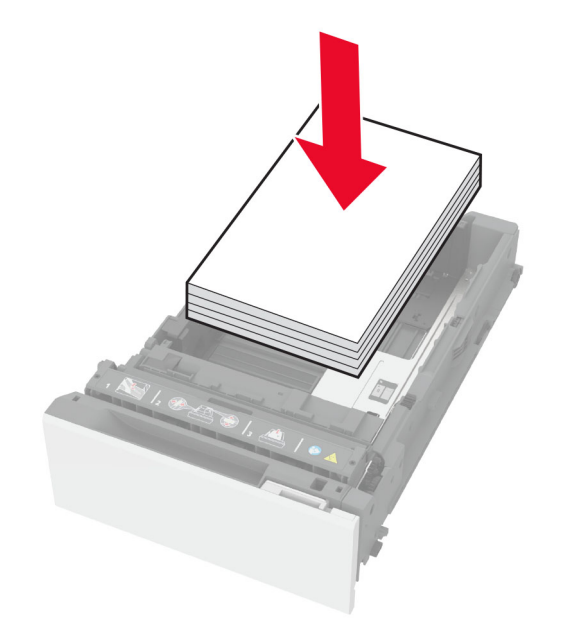

- تأكد من وضع موجهات الورق بالطريقة الصحيحة ومن أنها لا تضغط بقوة على الورق أو المغلفات.
  - ادفع الدرج بإحكام داخل الطابعة بعد تحميل الورق.

## استخدم الورق الموصى به

- استخدم الورق أو الوسائط الخاصة الموصى بها فقط.
- لا تقوم بتحميل الورق المثني أو المبلل أو المطوي أو المفتول.
  - قم بثني حواف الورق وتهويتها وتسويتها قبل التحميل.

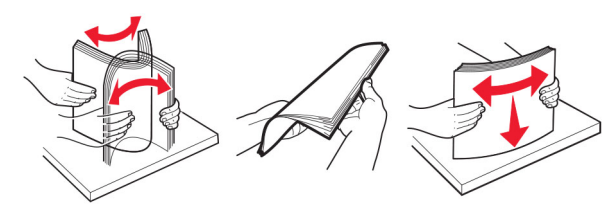

- لا تستخدم ورق تم قصبه أو شذبه باليد.
- لا تخلط الورق ذا الأحجام أو الأوزان أو الأنواع المختلفة في نفس الدرج.
- تأكد من تعيين حجم الورق ونوعه بالشكل الصحيح على الكمبيوتر أو لوحة التحكم الخاصة بالطابعة.
  - خَزِّن الورق وفقًا لتوصيات الجهة المُصنِّعة.

## تحديد أماكن انحشار الورق

#### ملاحظات:

- عند تعيين المساعدة على التخلص من الانحشار إلى تشغيل، تُخرج الطابعة صفحات فارغة أو صفحات مطبوعة جزئيًا بعد إز الة الصفحة المحشورة. تحقق من المخرجات المطبوعة الخاصة بالصفحات الفارغة.
  - عند تعيين إصلاح انحشار الورق إلى تشغيل أو تلقائي، تعيد الطابعة طباعة الصفحات المحشورة.

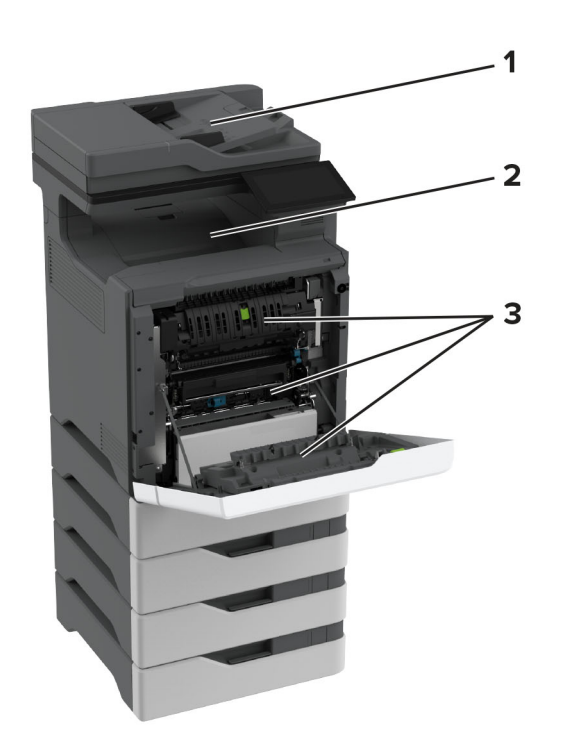

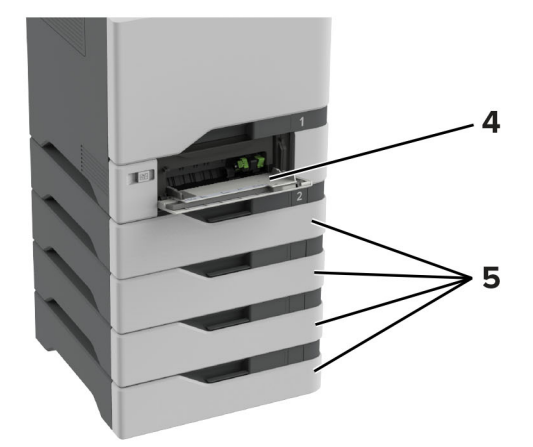

|   | مواقع الانحشار                 |
|---|--------------------------------|
| 1 | وحدة تغذية المستندات التلقائية |
| 2 | حاوية قياسية                   |

|   | مواقع الانحشار                  |
|---|---------------------------------|
| 3 | الباب A                         |
| 4 | وحدة التغذية متعددة الاستخدامات |
| 5 | الأدراج                         |

انحشار الورق في الأدراج

**1** قم بإزالة الدرج.

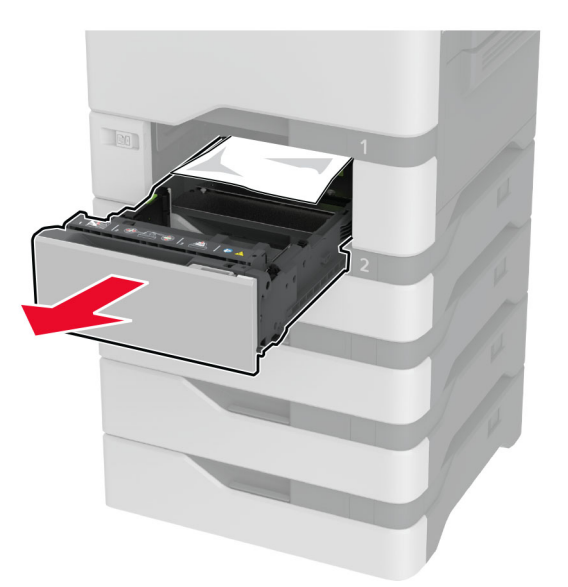

تحذير —تلف محتمل: تتعرض أداة الاستشعار المتوفرة داخل الدرج الاختياري للتلف بسهولة بسبب الكهرياء الاستاتية. المس سطحاً معدنياً قبل إزالة الورق المنحشر من الدرج.

2 قم بإزالة الورق المحشور.

**ملاحظة:** تأكد من إزالة جميع أجزاء الورق المحشورة.

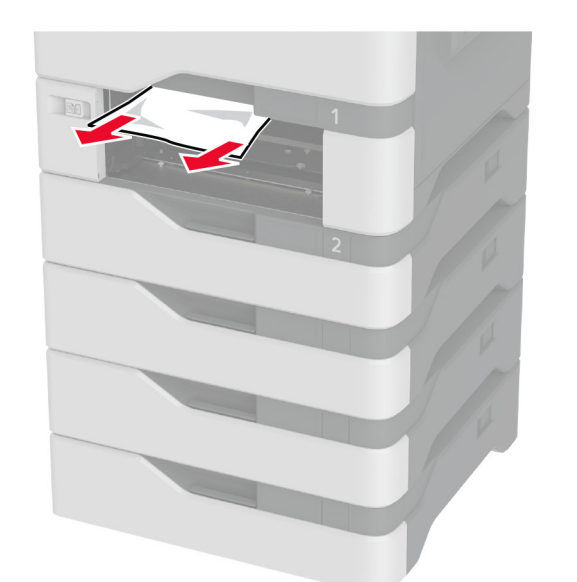

**3** قم بإدخال الدرج.

# انحشار الورق داخل وحدة التغنية متعددة الأغراض

- 1 أزل الورق من وحدة التغذية متعددة الأغراض.
  - **2** اسحب الدرج للخارج.
  - **3** قم بإزالة الورق المحشور .

**ملاحظة:** تأكد من إزالة جميع أجزاء الورق المحشورة.

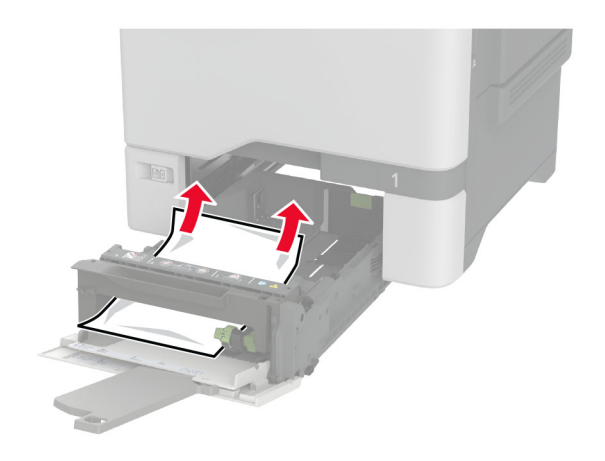

**4** قم بإدخال الدرج.

## انحشار الورق في الحاوية القياسية

قم بإزالة الورق المحشور.

**ملاحظة:** تأكد من إزالة جميع أجزاء الورق المحشورة.

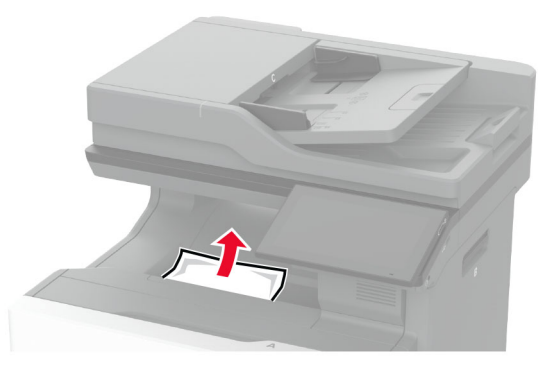

# انحشار الورق في الباب A

### انحشار الورق في منطقة وحدة الصهر

**1** افتح الباب A.

تنبيه مسطح ساخن: قد يكون الجزء الداخلي من الطابعة ساخنًا. للحد من لل خطر التعرض للإصابة من أحد المكونات الساخنة، اترك السطح ليبرد قبل ملامسته.

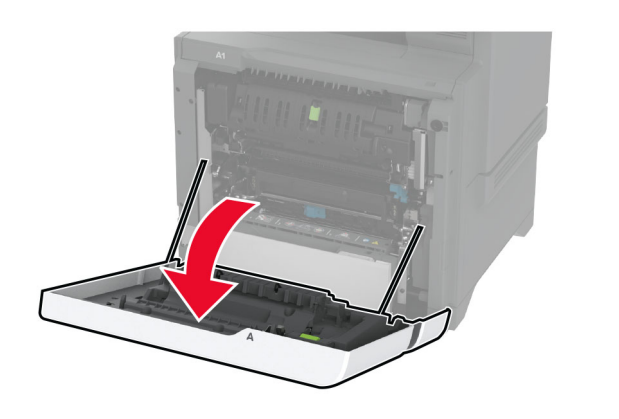

2 قم بإزالة الورق المحشور.

**ملاحظة:** تأكد من إزالة جميع أجزاء الورق المحشورة.

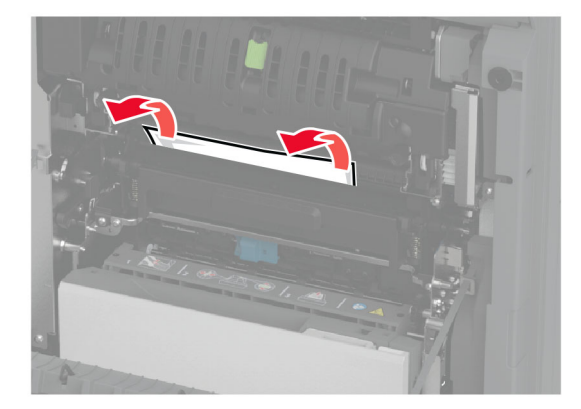

**3** افتح الباب A1.

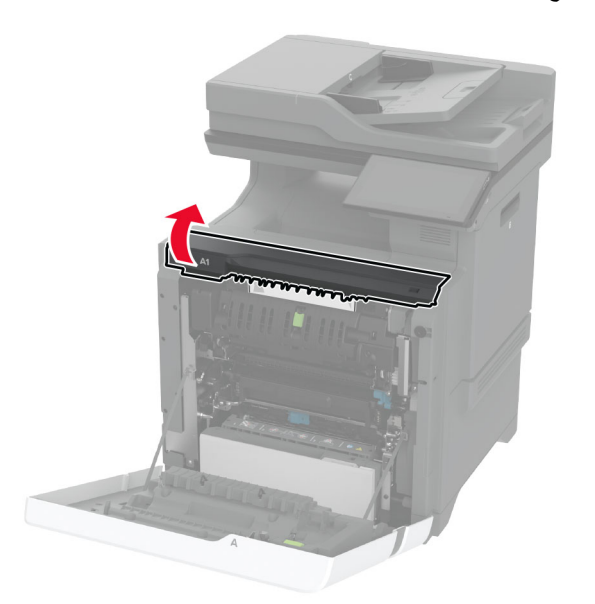

**4** افتح باب الوصول لوحدة الصهر.

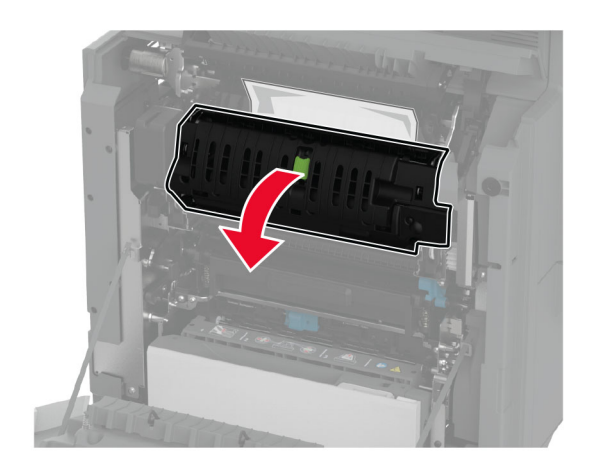

5 قم بإزالة الورق المحشور.
ملاحظة: تأكد من إزالة جميع أجزاء الورق المحشورة.

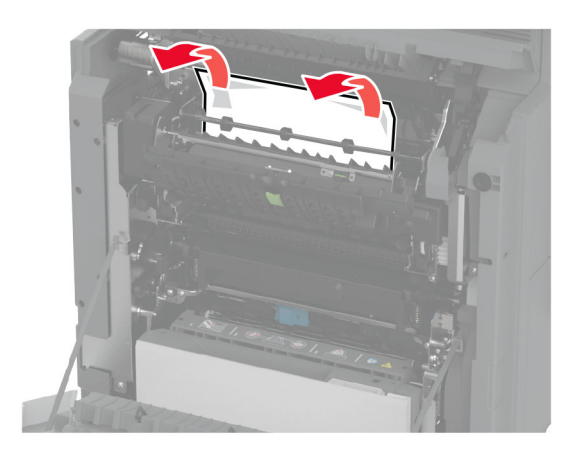

- 6 أغلق باب الوصول إلى وحدة الصهر وأغلق الماسكة.
  - 7 أغلق الباب A1، ثم أغلق الباب A.

### انحشار الورق خلف الباب A

**1** افتح الباب A.

تنبيه مسطح ساخن: قد يكون الجزء الداخلي من الطابعة ساخنًا. للحد من كل التعرض للإصابة من أحد المكونات الساخنة، اترك السطح ليبرد قبل ملامسته. ملامسته.

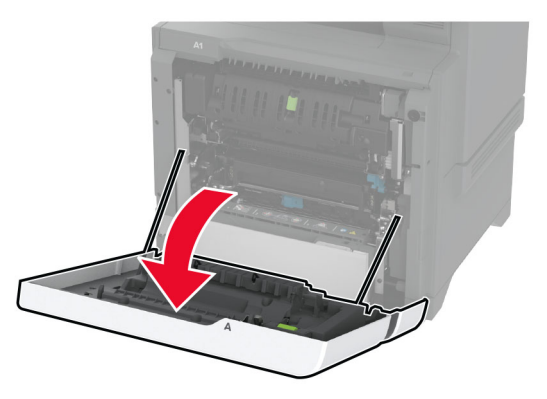

#### **2** افتح باب وحدة العزل.

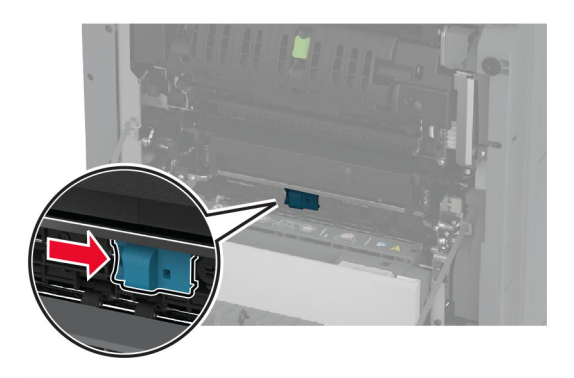

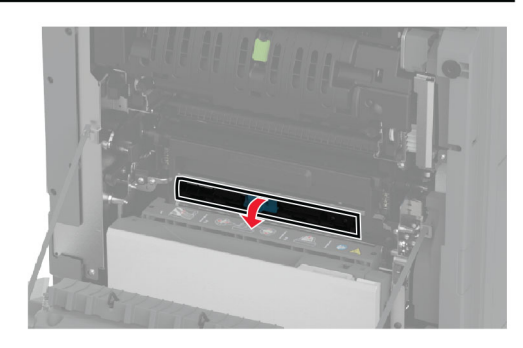

**3** قم بإزالة الورق المحشور.

**ملاحظة:** تأكد من إزالة جميع أجزاء الورق المحشورة.

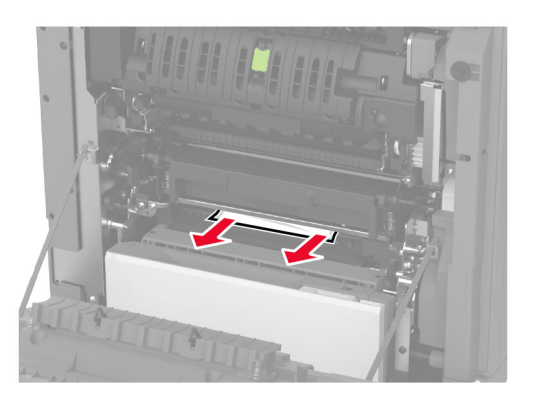

4 أغلق باب وحدة العزل وأغلق الماسكة.

5 أغلق الباب A.

### انحشار الورق في وحدة الطباعة على الوجهَين

**1** افتح الباب A.

تنبيه-سطح ساخن: قد يكون الجزء الداخلي من الطابعة ساخنًا. للحد من خطر التعرض للإصابة من أحد المكونات الساخنة، اترك السطح ليبرد قبل ملامسته.

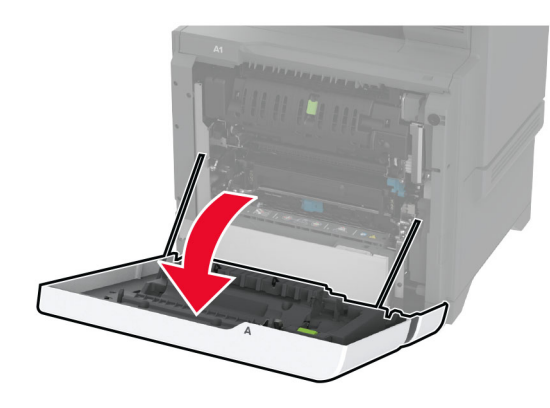

### 2 افتح غطاء الطباعة على الوجهين.

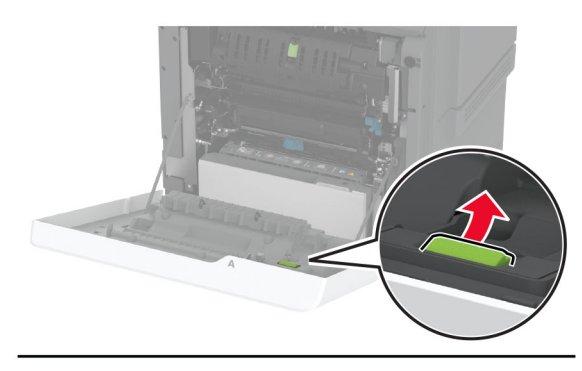

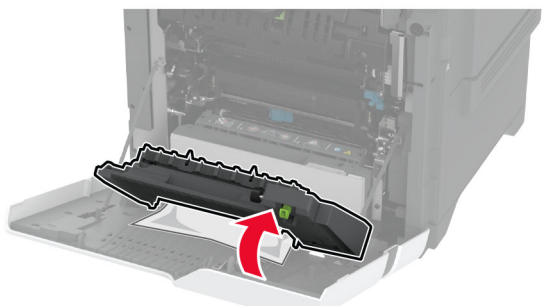

3 قم بإزالة الورق المحشور.

**ملاحظة:** تأكد من إزالة جميع أجزاء الورق المحشورة.

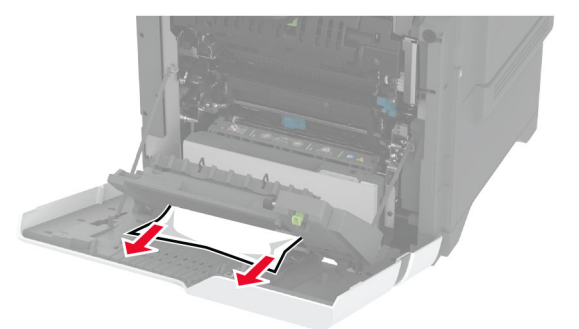

4 أغلق غطاء الطباعة على الوجهَين، ثم أغلق الباب A.

# انحشار الورق في وحدة تغذية المستندات التلقائية

- 1 أزل جميع المستندات الأصلية من درج وحدة تغذية المستندات التلقائية (ADF).
  - **2** افتح الباب C.

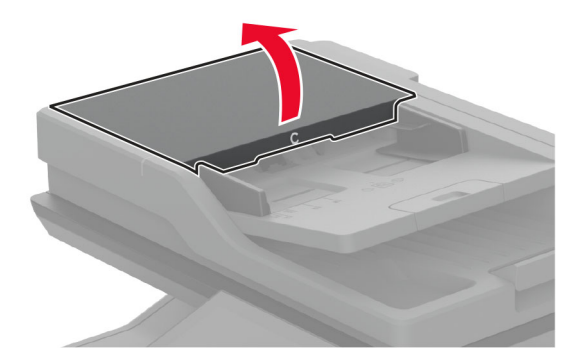

- **3** قم بإزالة الورق المحشور.
- **ملاحظة:** تأكد من إزالة جميع أجزاء الورق المحشورة.

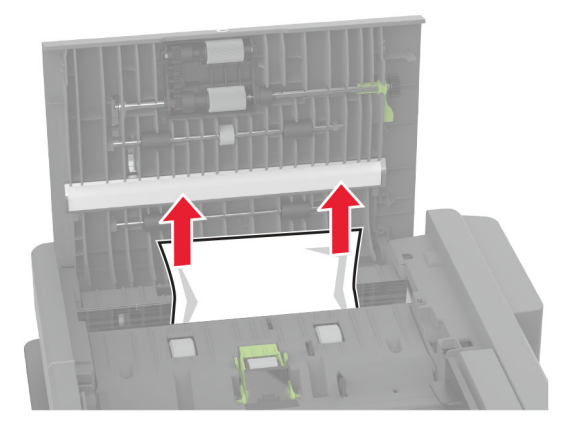

**4** أغلق الباب C.